## Quick Installation Guide

✓ EZ16P
✓ EZ24P
✓ EZ48P

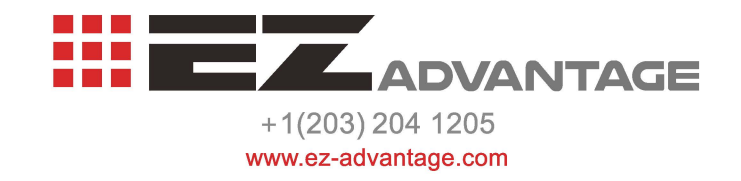

## 01 Basic Operations

- The gateway IP is with Dynamic IP via DHCP.
- Dial \*158# to query the IP address of LAN port of the gateway;
- Dial \*159# to query the IP address of WAN port of the gateway;
- Dial \*114# to query the telephone number of a FXS port;
- Dial \*165\*000000# to restore default IP address, username and password;
- Restore factory default settings: (1) dial \*166\*000000#;
  - (2) press the **RST** button for 7 seconds;then restart by manual;
  - (3) Log in the gateway and then click 'Tools → Factory Reset', then click Apply and restart the gateway.
- Restart the gateway:
  - (1) Dial \*111# to restart the gateway.
  - (2) Log in Web Management System, click 'Tools → Restart' in the navigation tree on the left, and then click Restart on the displayed interface.

## 02 More Details

This document only provides instructions for quick installation and basic configuration, For detailed configuration and parameter explanation, please refer to user manual or ask for online technical support.

Please Note in Advanced Settings for MWI "User-ID" is the Huntgroup Timer is 3600 \*For EZ-Voiceworks User-ID is \*97

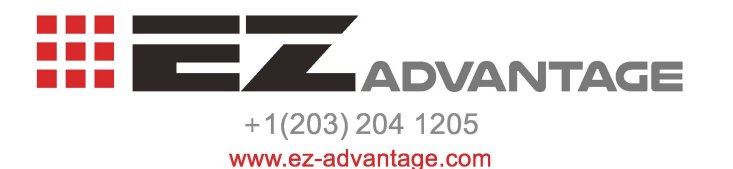